# **REEMISIÓN DE CERTIFICADOS DIGITALES**

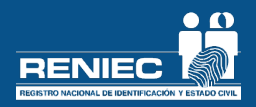

El proceso de reemisión es brindar un nuevo certificado digital sin necesidad que se adjunte la declaración jurada del suscriptor.

## FASE 01 (REPRESENTANTE DE ENTIDAD)

El representante debe seleccionar los certificados digitales que están por caducar dentro de los 30 días calendario, y autoriza al suscriptor a obtener un nuevo certificado digital. Lo podrá hacer de la siguiente manera:

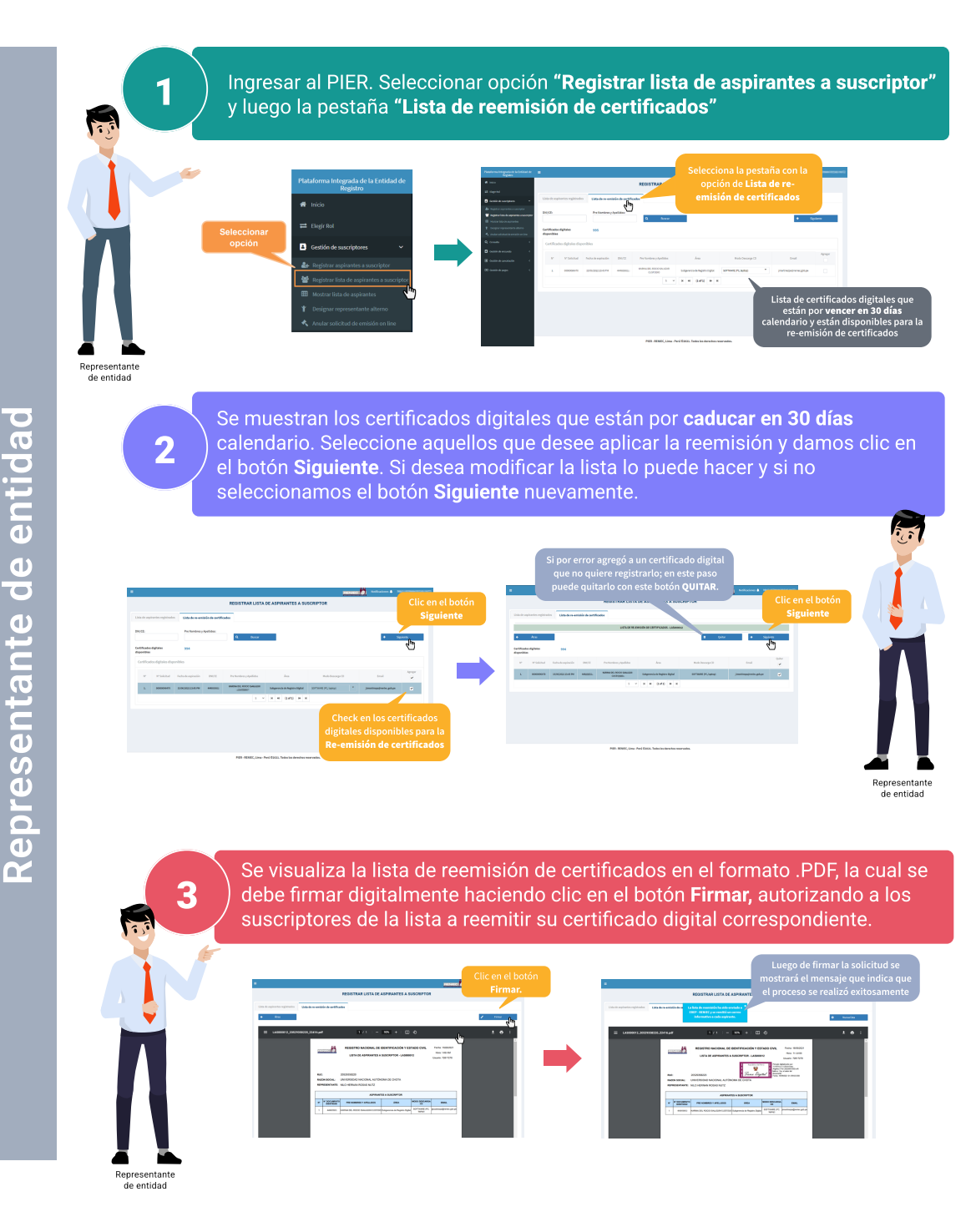

### FASE 02 (DEL SUSCRIPTOR DE PERSONA JURÍDICA)

El suscriptor es quien atiende su propia solicitud. Lo podrá hacer de la siguiente manera:

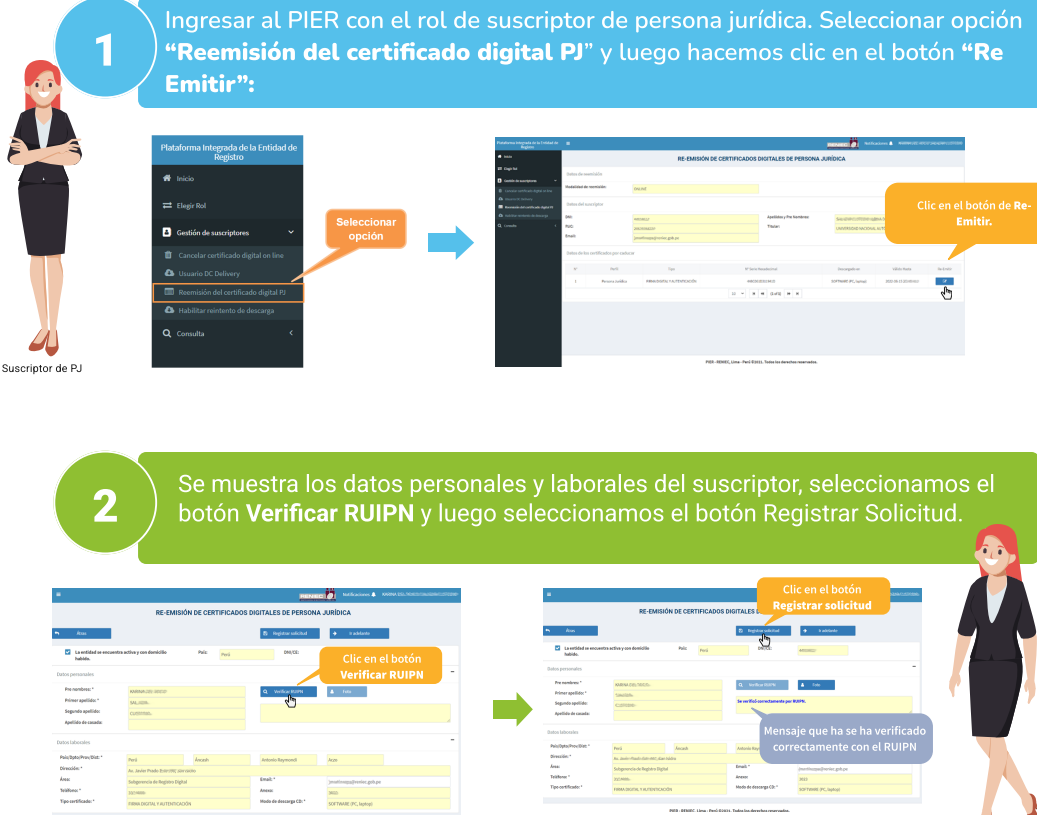

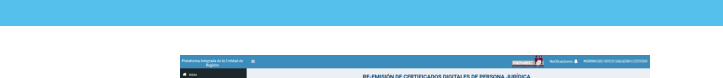

firmados digitalmente. Luego se habilitará el botón "Presentar solicitud".

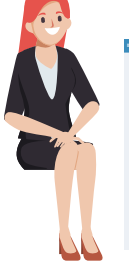

3

criptor de PJ

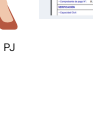

4

Se mostrará el siguiente mensaje que la solicitud fue presentada

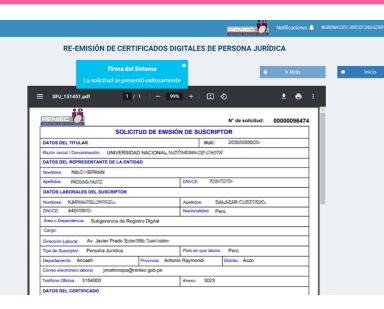

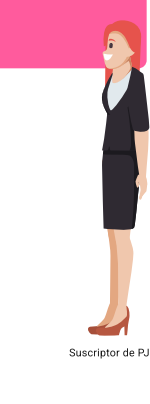

de PJ

5

Luego el suscriptor podrá ingresar a la opción de Usuario DC Delivery para verificar que ya puede descargar sus certificados digitales.

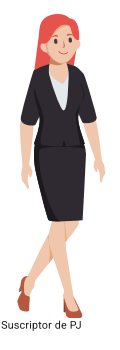

| Plataforma Integrada de la Entidad de<br>Registro |             | Se mostrará el usuario y<br>asistente del DC Deliver | y la contraseña que permitir<br>y. | á crear el cert | ificado digital desde                  |
|---------------------------------------------------|-------------|------------------------------------------------------|------------------------------------|-----------------|----------------------------------------|
| 🏘 Inicio                                          |             | Datos para la descarga del certificado digital       |                                    |                 | Hacer clic en el<br>botón DC Delivery. |
| ≓ Elegir Rol                                      | Seleccionar | Tipo de Certificado                                  | Usuario                            | Contraseña      | Vesarga                                |
| 🛓 Gestión de suscriptores 🛛 🗸                     | opción      | FIRMA DIGITAL Y AUTENTICACIÓN                        | DNI: WJ-RUC2013137000L_RENEC       | Zr1PolyA        | ▲ DC Delivery                          |
| ancelar certificado digital on line               |             | 10 ~ H 44 (Lof1) H H                                 |                                    |                 |                                        |
| 4 Usuario DC Delivery                             |             |                                                      |                                    |                 |                                        |
| 🔲 Reemisión del certificado digital PJ            |             |                                                      |                                    |                 |                                        |
| B Habilitar reintento de descarga                 |             |                                                      |                                    |                 |                                        |
| Q Consulta <                                      |             |                                                      |                                    |                 |                                        |

#### **IMPORTANTE**

- La reemisión del certificado digital de persona jurídica consiste en brindar un nuevo certificado digital a un suscriptor antes de que caduque su certificado digital que anteriormente se le ha brindado de manera presencial o a través de una declaración jurada.
- · Antes de empezar a generar su reemisión de certificado digital deberá

#### CONTÁCTANOS

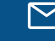

identidaddigital@reniec.gob.pe

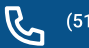

(511) 315-2700

Suscriptor de Persona Jurídica

# • Para generar su solicitud de reemisión de certificados digitales no es necesario adjuntar la DJ del suscriptor.

· Si por error agregó a un certificado digital que no quiere registrarlo en la lista de re-emisión; en este paso puede quitarlo de la lista, seleccionándolo y haciendo clic en la opción del botón Quitar. Si quita un certificado digital de la lista, verá que la cantidad de certificados digital disponibles aumenta.

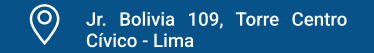